# Для того, щоб перейти до створення ідентифікованого пацієнта, натисніть "Новий пацієнт":

| 다. Health <sup>24</sup>                                                                                                    | € 0 800 756 856<br>Підтримка для лікарів та медзакладів >                                                                                                    | Укр ▼ Вийти ⊡>  |
|----------------------------------------------------------------------------------------------------|----------------------------------------------------------------------------------------------------|-----------------|
|                                                                                                    | Пацієнти                                                                                                    | []              |
| Миколаєнко Оксана<br>профіль лікаря                                                                                                    | Q знайти пацієнта 🚟 Параметри пошуку                                                                                                    | + Новий пацієнт |
| Вийти зен<br>КОМУНАЛЬНЕ НЕКОМЕРЦІЙНЕ П<br>Хірург                                                                                              | Кількість пацієнтів у Вашій базі організації: 5597<br>Показати петалі всіх пацієнтів                                                                                                    |                 |
| <ul> <li>Організація</li> <li>Календар</li> <li>Журнали</li> <li>Пацієнти</li> <li>Направлення</li> <li>Висновки</li> <li>Кабінети</li> </ul> | Продан Софія Вадимівна<br>ж24 травня 2018(2 р.). Неантрач ID: 1162466834<br>Стан в еЗдогохучя: Відправлено<br>Перейти в мед. карту Створити подію Створити направлення           Шлапаков Олександр Григорович<br>Ч.О.07 листопад 1989(31 р.). Неантрач ID: 1162466747<br>Стан в еЗдогохуза: Відправленю<br>Перейти в мед. карту Створити подію Створити направлення |                 |
| <ul> <li>Шаблони</li> <li>Статистика</li> <li>Звіти</li> </ul>                                                                                | Руснак Василь Васильович     Ч.19 листопада 1%5(55 р.), Health24 ID: 1162466726     Стан в еZdorovya: Відправлено     Перейти в мед. карту Створити подію Створити направлення                                                                                                    |                 |
| 8 Профіль                                                                                                    | Крестьянова Інна Федорівна<br>ж03 листопада 1963(57 р.), Health24 ID: 1162466519<br>Стан в е2dorovya: Відправлено<br>Перейти в мед. карту Стаорити подію Створити направлення<br>Замфіра Олександр Порфирович                                                                                                    | •               |

Опція "Дані, що надсилаються до eZdorovya" має бути активна

| Π | цієнти / <b>Створення</b> | пацієнта  |       |          |         |          |           | ~            |                           |
|---|---------------------------|-----------|-------|----------|---------|----------|-----------|--------------|---------------------------|
| > | Новий                     | й пацієнт |       |          |         |          | Дані, які | і надсилають | ься до eZdorovya: (Увімк) |
|   | Дані пацієнта             | Епізоди   | Стани | Діагнози | Рецепти | Спостере | ження     |              |                           |

### Заповнюємо обов'язкові поля з даними пацієнта (відмічено червоною зірочкою)

| Тип пацієнта*    | Ідентифікований       | ▼ 0          |
|------------------|-----------------------|--------------|
| 🔨 Дані пацієнта  |                       |              |
| K                | Залишилося            | символів: 44 |
| Прізвище*        | Іванов                | 0            |
|                  | Залишилося            | символів: 46 |
| lм'я*            | Іван                  | 0            |
|                  | Залишилося            | символів: 50 |
| По-батькові      | Введіть по-батькові   | 0            |
| Стать*           | 💽 Чоловіча 🔘 Жіноча 🔮 |              |
| Лата наролження* | 01 01 1999            |              |

| помер телефону              | мобільний +380(66) 111-11-11 | • • |
|-----------------------------|------------------------------|-----|
| Ел. почта                   | Введіть ел. пошту            | •   |
| Секретне слово*             | секрет                       | 00  |
| Бажаємий спосіб зв'язку     | Оберіть спосіб зв'язку 👻     | 0   |
|                             |                              |     |
| Країна народження*          | Україна 🗙 🔻                  | 0   |
| Населений пункт народження* | Київ                         | 0   |

# Вказуємо метод автентифікації (підтвердження особи пацієнта і згоди на обробку персональних даних)

| Дані про паціента у системі eZdorovya |         |       |  |  |  |  |  |
|---------------------------------------|---------|-------|--|--|--|--|--|
| Метод автентифікації 🟮                |         |       |  |  |  |  |  |
| Тип автентифікації *                  | Юберіть | ~ 0 0 |  |  |  |  |  |
|                                       |         |       |  |  |  |  |  |

#### Метод автентифікації Օ

| Тип автентифікації *     | Автентифікація через СМС 🛛 🗙 🔻 | 0 | 0 |
|--------------------------|--------------------------------|---|---|
| Назва                    | Введіть опис                   | 0 | 0 |
| Номер телефону (новий) * | +380 (66) 111-11-11            | 0 | 0 |

#### Адреси пацієнта

| Тип адреси*      | Адреса розташування / проживання / переб | ув | 0 |
|------------------|------------------------------------------|----|---|
| Країна*          | Україна ×                                | Ŧ  | 0 |
| Область*         | м. Київ ×                                | *  | o |
| Населений пункт* | Київ ×                                   | Ŧ  | 0 |
| Тип вулиці       | Оберіть тип                              | ¥  | 0 |

В розділі "Довірена особа пацієнта" необхідно вказати будь-яку, на розсуд пацієнта, контактну особу для зв'язку (смс-повідомлення на цей номер надходити НЕ буде)

# Після заповнення всіх необхідних даних натискаємо на <u>"Створити</u> <u>та відправити в eZdorovya":</u>

#### Довірена особа пацієнта

Довірена особа пацієнта для повідомлення у разі настання екстреного випадку з пацієнтом (до 18 років зазначається один з батьків)

|                 | Залишилося си                | мволів: 44 |
|-----------------|------------------------------|------------|
| Прізвище*       | Іванов                       | •          |
|                 | Залишилося си                | мволів: 43 |
| Ім'я*           | Михайло                      | 0          |
|                 | Залишилося си                | мволів: 50 |
| По-батькові     | Введіть по-батькові          | •          |
| Номер телефону* | мобільний +380 (67) 222-22-2 | 2 0 0      |
|                 |                              |            |

#### Законний представник пацієнта

Заповнюється для неповнолітніх та недієздатних пацієнтів. Для пацієнтів, які не досягли віку 14 років, заповнення цього блоку обов'язкове. Для пацієнтів старше 14 років, заповнення блоку часткове. Вік законного представника повинен бути більше 18 років.

|                       |           | Вам необ | Дані відс<br>хідно додати зако | утні.<br>онного представника | /                         |  |
|-----------------------|-----------|----------|--------------------------------|------------------------------|---------------------------|--|
|                       |           | + Į      | Іодати законного               | представника                 |                           |  |
| * Обов'язкові<br>поля | Скасувати | Створити | Крок 1 з 3                     | Створити та відпран          | вити в eZdorovya <b>0</b> |  |

### Підтвердіть заявку на створення пацієнта:

|                                              | Підтвердже                                                                                                    | ння заявки на реес                                                                                                    | трацію пацієнта                                                                                                    |     |
|----------------------------------------------|----------------------------------------------------------------------------------------------------|----------------------------------------------------------------------------------------------------|----------------------------------------------------------------------------------------------------|-----|
| ди Ви.<br>- п<br>- п<br>під                  | , як медичний працівн<br>ідтверджуєте, що пас<br>ідтверджуєте, що пов<br>істави обробки його г                                                                                                    | ник закладу охорони здорої<br>цієнта як особу ідентифіков<br>зідомили пацієнту або його<br>герсональних даних.                                                                                                    | в'я:<br>ано;<br>представнику мету та                                                                                     | ioc |
| ПА<br>На,<br>- н<br>Ели<br>- н<br>неи<br>Зди | М'ЯТКА ПАЦІЄНТУ<br>даючи код або докуми<br>адає згоду медичном<br>осональних даних пан<br>ектронної системи ох<br>адає згоду медичном<br>обхідності оновити за<br>уров'я від імені особи<br>інформація з пам'яті | енти особа чи її представни<br>у працівнику закладу охоро<br>цієнта, для якого створюєть<br>корони здоров'я;<br>у працівнику закладу охоро<br>апис про пацієнта у Електро<br>або його представника<br>ки повідомлена пацієнту | ик:<br>они здоров'я на обробку<br>эся запис в реєстрі пацієнтів<br>они здоров'я створити та при<br>онній системі охорони |     |
|                                              |                                                                                                    |                                                                                                    |                                                                                                    |     |
|                                              | Скасувати                                                                                                    | Відхилити запит                                                                                                    | Підтвердити                                                                                                    |     |

### На мобільний пацієнта надійде <u>смс-повідомлення</u> з кодом. Введіть його та натисніть "Підтвердити"

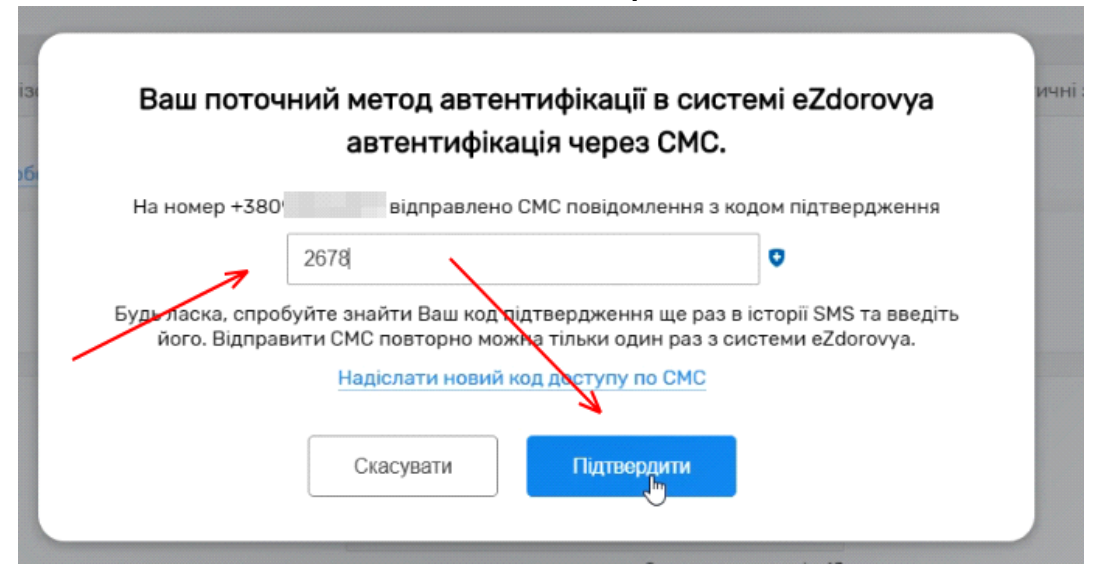

Заявку на реєстрацію пацієнта успішно створено. Для друку пам'ятки натисніть на "Інформаційна пам'ятка"

| Епізоди   | Стани | Діагнози                               | Рецепти                         | Спостереження             | Діагностичні звіт |
|-----------|-------|----------------------------------------|---------------------------------|---------------------------|-------------------|
| Місце роб | Заяв  | ка на реестрацію да                    | аного пацієнта усг<br>eZdorovya | ішно підтверджена в сис   | темі              |
| ента*     |       | и бажаєте роздрук<br>омаційна пам'ятка | увати інформацій<br>Ні, дякую   | ну пам'ятку для пацієнта' | 7                 |
| цієнта    |       |                                        |                                 |                           |                   |
|           |       |                                        |                                 | Залишилося символів: 42   |                   |
| e*        |       | Тестовий                               |                                 | 0                         |                   |

# Підтвердження підписання інформаційної пам'ятки пацієнтом

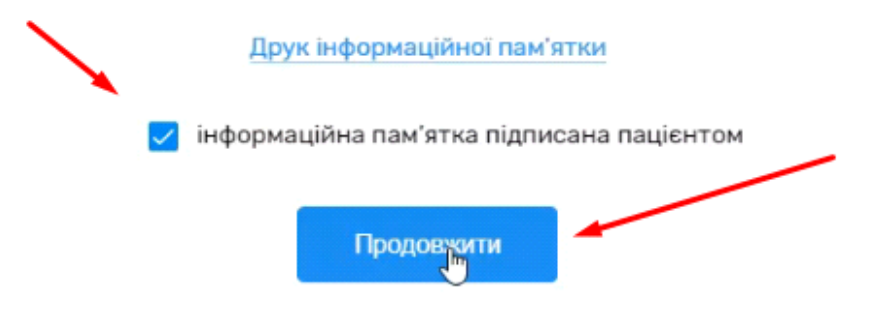

#### Підписуємо заявку на створення пацієнта КЕП-ом

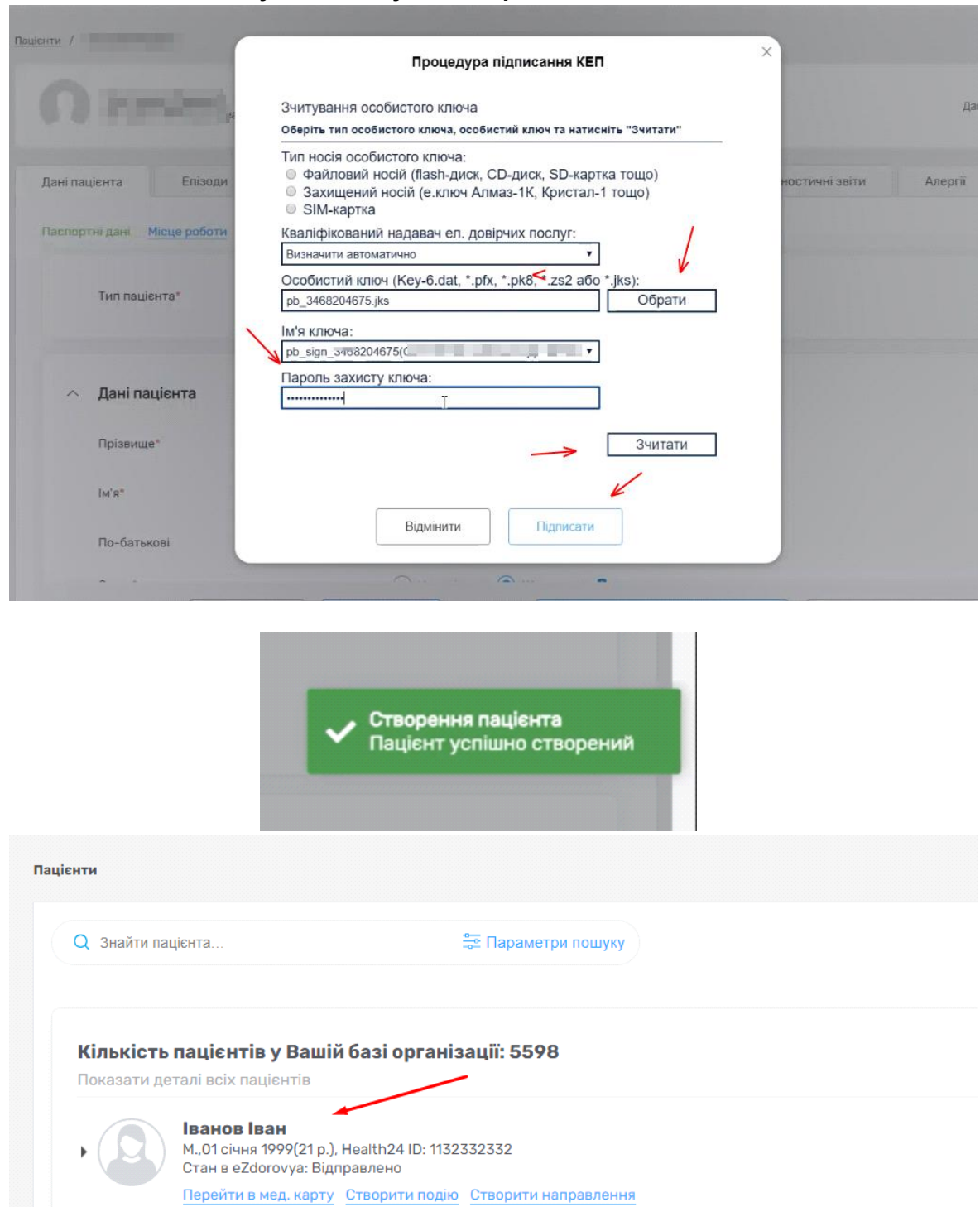